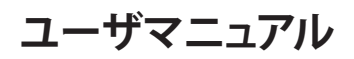

# StarTechcom

Hard-to-find made easy®

# 4ポートPCI Express SuperSpeed USB 3.0カード(UASP - SATA電源対応)

PEXUSB3S42

DE: Bedienungsanleitung - de.startech.com FR: Guide de l'utilisateur - fr.startech.com ES: Guía del usuario - es.startech.com IT: Guida per l'uso - it.startech.com NL: Gebruiksaanwijzing - nl.startech.com PT: Guia do usuário - pt.startech.com

## パッケージの内容

- ・1x4ポートPCI Express USB 3.0カード
- 1x ロープロファイルブラケット
- ・1xドライバCD
- ・1x ユーザマニュアル

## 動作環境

- ・利用可能なPCI Expressスロットが1ポート(4ポート、8ポート、または16ポート)の付いたPCI Express対応コンピュータ
- ・ SATA電源コネクタ(推奨していますが、別売です)
- Windows<sup>®</sup> 8 / 8.1 (32/64ビット)、7 (32/64)、Vista (32/64)、XP (32/64)、Windows Server<sup>®</sup> 2012、2008 R2、Linux 2.6.31以降 (3.5までテスト済み)

製品概要

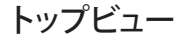

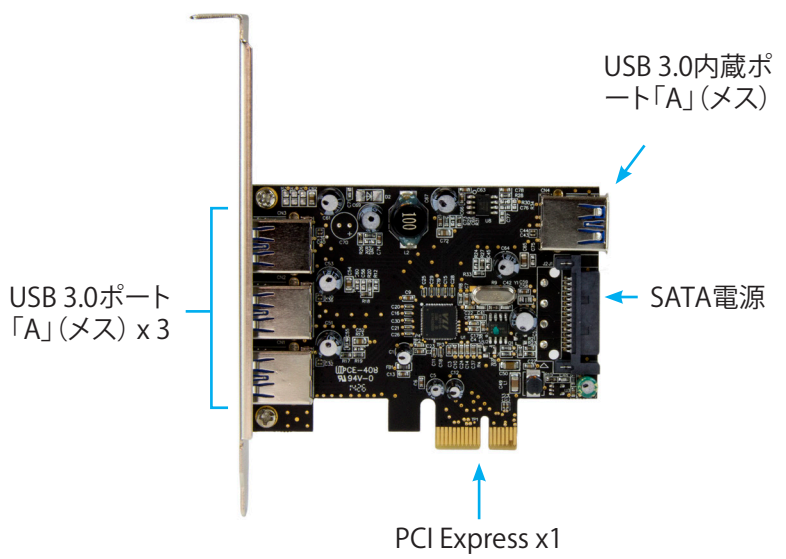

## 取り付け手順

### ハードウェア取り付け手順 警告!

他のすべてのパソコン周辺機器同様、PCI Expressカードも静電気 により深刻なダメージを受ける場合があります。コンピュータケー スを開ける前や、PCI Expressカードに触れる前には、必ず適切に接 地するようにしてください。StarTech.comでは、お客様がコンピュー タコンポーネントを実装する際には、帯電防止ストラップを着用す ることを推奨しています。帯電防止ストラップが手に入らない場合、 接地済みの大型金属面(コンピュータケースなど)に数秒触れ、お 客様の体に蓄積した静電気を放電してください。また、PCI Express カードは端を持つようにし、ゴールドコネクタ部に触れないように してください。

- 1. コンピュータと、コンピュータに接続されているすべての周辺機器 (プリンタや外付けHDDなど)の電源を切ります。コンピュータの背面にある電源プラグから電源ケーブルを外し、すべての周辺機器との接続を外します。
- コンピュータケースのカバーを外します。(詳細は、コンピュータ 購入時に同梱されてきたユーザマニュアルでご確認ください。)
- 空いているPCI Express x1スロットを探し、コンピュータケースの裏にある金属製カバープレートを外します。(詳細は、コンピュータ購入時に同梱されてきたユーザマニュアルでご確認ください。)

注意:このカードは追加レーンのPCI Expressスロット(x4、x8、x16 スロット)に挿入し、お使いになれます。

- 4. カードを空いているPCI Expressスロットに慎重に挿入し、コンピ ュータケース背面のブラケットを固定します。
- 注意:小型フォームファクタやロープロファイルデスクトップシステムにカードを取り付けする場合は、工場で取り付けられた標準プロファイルブラケットを同梱のロープロファイル(ハーフハイト)取り付け用ブラケットに取り替える必要があるかもしれません。
- 5. コンピュータ電源の空いている SATA 電源コネクタに別売の SATA電源ケーブルを接続することをお勧めします。
- 注意: 各USB 3.0ポートに十分給電されるよう、SATA電源ケーブルをカードに接続することをお勧めします。
- 6. コンピュータケースのカバーを元通りに付けます。
- コンピュータの電源のソケットに電源コードを挿入し、手順1で 外したすべてのコネクタを再度接続してください。

## ドライバインストール手順

#### Windows®

お使いのオペレーティングシステムのバージョンにより、カードが ネイティブドライバを自動的にインストールする場合があります。 利用可能な場合は、ドライバの自動インストール機能を使います。 USBデバイスを希望に応じて、外付け3ポート、内蔵1ポートに接続 します。

ドライバが自動的にインストールを開始しない場合は、以下の手順 に従い、ドライバのインストールを完了します。

- Windowsを起動すると「新しいハードウェアが検出されました」 ダイアログ が画面に表示される場合は、画面をキャンセルす るか、閉じます。
- www.startech.comウェブサイトからカードのインストール先と なるホストコンピュータのオペレーティングシステムに適切な 最新のドライバをダウンロード(推奨)するか、同梱のドライバ CDをコンピュータのDVD/CDドライブに挿入します。
- ダウンロードされたドライバファイルの場所を探し、カードのインストール先となるオペレーティングシステムに適切な「.exe」 アプリケーションのインストールを実行します。画面の指示に従い、ドライバのインストールを完了します。
- インストール用ドライバCDを使って、オートプレイメニューから ファイルオプションを表示するためにフォルダを開くを選択しま す。お使いのシステムでオートプレイが無効になっている場合 は、CD/DVDドライブから参照します。
- カードのインストール先となるオペレーティングシステムに適切 な「.exe」 アプリケーションのインストールを実行し、画面の指示
  に従い、ドライバのインストールを完了します。
  注意:システムを再起動するよう促される場合があります。
- 6. USBデバイスを希望に応じて、外付け3ポート、 内蔵1ポートに 接続します。

#### FCC準拠ステートメント

本製品はFCC規則パート15のBクラスデジタルデバイスに対する制限を遵守しているかを確認する試験にて、その準拠が証明されています。これらの制限は、住居環境に設置された場合に有害な 干渉から合理的に保護するために設計されています。本製品は無線周波数エネルギーを発生、使用、放出し、指示に従って取り付けられ、使用されなかった場合は、無線通信に有害な干渉を与える 可能性があります。一方、特定の取り付け状況では、干渉が起きないという保証を致しかねます。本製品がラジオやテレビ電波の受信に有害な干渉を発生する場合(干渉の有無は、製品の電源を一 度切り、改めて電源を入れることで確認できます)、次のいずれかまたは複数の方法を試すことにより、干渉を是正することをお勧めします:

・ 受信アンテナの向きを変えるか、場所を変える。

- ・ 製品と受信アンテナの距離を離す。
- ・ 受信アンテナが接続されているコンセントとは異なる回路を使うコンセントに本製品を接続する。

・ 販売店か実績のあるラジオ/テレビ技術者に問い合わせる。

本デバイスは、FCC規格Part 15に準拠しています。お使いの際には、次の注意事項をよくお読みください。(1) 本デバイスが有害な干渉を引き起こすことはありません。(2) 本デバイスは予想外の動作を引き起こす可能性のある干渉も含め、すべての干渉を受け入れなければなりません。StarTech.comにより明示的に承認されていない変更もしくは改変を行った場合、本デバイスを操作するユーザー権限が無効になる畏れがあります。

#### インダストリーカナダ準拠ステートメント

本クラスBデジタル装置はカナダのICES-003に準拠しています。 Cet appareil numérique de la classe [B] est conforme à la norme NMB-003 du Canada. CAN ICES-3 (B) /NMB-3 (B)

#### 商標、登録商標、その他法律で保護されている名称やシンボルの使用

本書は第三者企業の商標、登録商標、その他法律で保護されている名称やシンボルをウェブサイト上で使用する場合がありますが、これらは一切

StarTech.comとは関係がありません。これらの使用は、お客様に製品内容を説明する目的でのみ行われており、StarTech.comによる当該製品やサービスの保証や、これら第三者企業による本書に 記載される商品への保証を意味するものではありません。本書で直接的に肯定する表現があったとしても、StarTech.comは、本書で使用されるすべての商標、登録商標、サービスマーク、その他法 律で保護される名称やシンボルは、それぞれの所有者に帰属することをここに認めます。

#### テクニカルサポート

StarTech.comの永久無料技術サポートは、当社が業界屈指のソリューションを提供するという企業理念において不可欠な部分を構成しています。お使いの製品についてヘルプが必要な場合 は、www.startech.com/supportまでアクセスしてください。当社では、お客様をサポートするためにオンライン工具、マニュアル、ダウンロード可能資料をご用意しています。 最新のドライバやソフトウェアは、www.startech.com/downloadsからダウンローロできます。

#### 保証に関する情報

本製品は2年間保証が付いています。

また、StarTech.comは、資材や製造工程での欠陥に起因する商品を、新品購入日から、記載されている期間保証します。この期間中、これら商品は修理のために返品されるか、当社の裁量にて相当 品と交換いたします。保証で適用されるのは、部品代と人件費のみです。StarTech.comは商品の誤用、乱雑な取り扱い、改造、その他通常の摩耗や破損に起因する欠陥や損傷に対して保証いたしか ねます。

#### 責任制限

StarTech.com Ltd. やStarTech.com USA LLP(またはその役員、幹部、従業員、または代理人)は、商品の使用に起因または関連するいかなる損害(直接的、間接的、特別、懲罰的、偶発的、派生的、その他を問わず)、利益損失、事業機会損失、金銭的損失に対し、当該商品に対して支払われた金額を超えた一切の責任を負いかねます。一部の州では、偶発的または派生的損害に対する免責または 限定的保証を認めていません。これらの法律が適用される場合は、本書に記載される責任制限や免責規定が適用されない場合があります。

# StarTechcom

### Hard-to-find made easy®